## DVD&CD 書込みフリーソフト

## CDBurnerXPのセットアップと使い方

## ダウンロードした実行ファイル (cdbxp. setup exe) をダブルクリック

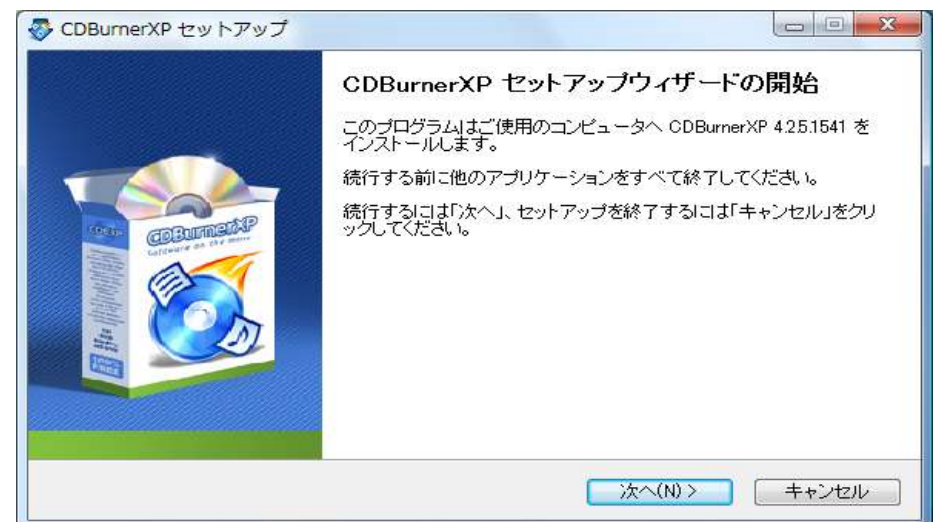

使用許諾契約書の同意画面で「同意する」にチェック

| 時用許諾契約書の同意<br>続行する前に以下の重要な情報をお                                                                            | s読みください。                                                                                                    |
|----------------------------------------------------------------------------------------------------|----------------------------------------------------------------------------------------------------|
| 以下の使用許諾契約書をお読みくだ<br>要があります。                                                                               | さい。インストールを続行するにはこの契約書に同意する必                                                                                                    |
| CDBurnerXP License                                                                                        | ·                                                                                                    |
| By using, copying or distributing<br>program's object code and docum<br>software"), you indicate your acc | CDBurnerXP and accompanying documentation (the<br>entation are collectively referred to as "the<br>eptance of the following license terms: |
| 1. Usage<br>Conneverhe Limited grants you (f                                                              | ha licancaa) a namiccian ta uca tha cafhuara at na                                                                                         |
| ○ 回音する(A)                                                                                                 |                                                                                                    |

## インストール先指定 → 次へ

| インストール先の指定<br>CDBurnerXP のインストールst | 先を指定してください。     |               | ٢         |
|------------------------------------|-----------------|---------------|-----------|
| CDBurnerXP をイン:                    | ストールするフォルダを指定し  | て、「)次へ」をクリックし | ってください。   |
| 続けるには「次へ」をクリックし<br>い。              | ってください。別のフォルダを選 | 択するには「参照」を    | フリックしてくださ |
| C:¥Program Files¥CDBurner          | XP              |               | 参照(r)     |
|                                    |                 |               |           |
|                                    |                 |               |           |
|                                    |                 |               |           |

画面指示に従って進む

次の画面が開いたら「Custom installation」を選択し「Languages」のチェックは外して 「Japanese」をチェックする。

| 😵 CDBurnerXP セットアップ                                                              |             |
|----------------------------------------------------------------------------------|-------------|
| コンボーネントの選択<br>インストールコンポーネントを選択してください。                                            |             |
| インストールするコンポーネントを選択してください。インストールする必要の<br>チェックを外してください。続行するには「次へ」をクリックしてください。<br>ー | ひないコンボーネントは |
| Custom installation                                                              | <b>—</b>    |
| Hebrew                                                                           | 0.2 MB 🔺    |
| - 🖳 Hungarian (Hungary)                                                          | 0.2 MB      |
| - 🗖 Italian (Italy)                                                              | 0.2 MB      |
| 🗤 🔽 Japanese (Japan)                                                             | 0.2 MB      |
| - 🖂 Korean (Korea, Republic of)                                                  | 0.2 MB 🗐    |
| 🛛 🗖 Latvian                                                                      | 0.2 MB      |
| - Norwegian (Norway)                                                             | 0.2 MB      |
| - 🗖 Polish (Poland)                                                              | 0.2 MB 👻    |
| -<br>現在の選択は最低 65 MBのディスク空き領域を必要とします。                                             |             |
| < 戻3(B) 次へ(N                                                                     | )> キャンセル    |

CDパーナーXPを起動すると、下図の画面が現れる。

ファイルをCDやDVDに保存するには「データディスク」を選び「OK」を押す。

| アクションの選択<br>CDBurnerXP |                                                                             |  |
|------------------------|-----------------------------------------------------------------------------|--|
| ٢                      | <b>データディスク(D)</b><br>ISO イメージの作成、通常のデータディスク、MP3 CD やビデオ ディスクの書き込みができ<br>ます。 |  |
| (je                    | オー <b>ディオ ディスク(<u>A)</u><br/>通常のオーディオ ディスクの作成ができます(トラック間のギャップあり、またはなし)。</b> |  |
| ISO                    | ISO イメージの書き込み(B)<br>ISO ファイルのディスクへの書き込みができます。                               |  |
| 6                      | <b>ディスクのコピー(②)</b><br>オーディオ または データ ディスクのコピーができます。                          |  |
|                        | ディスクの消去(E)<br>書き換え可能メディアからすべての内容を消去できます。                                    |  |
| 開((_)                  | ···· 終了(X) OK キャンセル                                                         |  |

次に

- 画面が開いたら DVD-R または CD-R をセットする。画面上側にパソコン内のファイル、下側は これから DVD または CD に書き込むファイルが表示される。保存したいフォルダやファイルを 上から下へドラグすると書き込みたいファイルが登録される。
- ② 画面中央の左端にある「書き込み」ボタンを押す。
- ③ 次の画面で「どのようにディスクに書き込みますか?」と問われるので、後でデータを追記で きるようにするには「ディスクをオープン状態で保持」をクリックする。 「ディスクをファイナライズ」は以後データを書き込めなくなる。
- ④ 後は書き込みの進行状況が表示され、書込みが終了するとディスクが自動的に排出される。